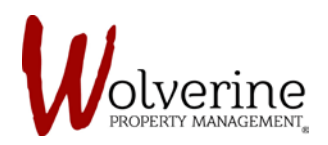

## TENANT PORTAL

## WELCOME PAGE

After logging into the tenant portal you will see a welcome screen that looks like the image below.

Please click the [Continue] button to proceed with the login.

| mycommunity                                                       | • English (Canada) •                                    |
|-------------------------------------------------------------------|---------------------------------------------------------|
| Welcome to myCommunity!<br>Please review our services. Thank You! | Community Events<br>No events                           |
| Continue                                                          | Current Weather<br>23°<br>Cloudy<br>Max: 25° / Min: 19° |
|                                                                   | $\widehat{1}$                                           |
| NOTE: Located on the right side of the screen (see red arrow)     |                                                         |
| will be some tabs keeping you up to date on the current weat      | ther                                                    |
| and events.                                                       |                                                         |